# ホームページ編集マニュアル

#### -はじめに-

ホームページの編集・管理については、Wordpress というシステムを使っています。新規追加 ボタン、編集ボタンで目的に沿った情報の追加と修正ができます。

写真については、「メディア」という表現で、特定の箇所に写真を追加(アップロード)して必要な箇所に写真を追加させることができます。

スマートフォンでもパソコンと同じ操作で編集ができるようになっています。

ただし、見ている画面サイズが著しく変わるため、文字の表記がない代わりにアイコンになって たり、していますが、パソコンでの操作とほぼ同じ、と見て頂いていて構いません。 管理ページ (ダッシュボード) ヘログイン

目的:Wordpress でホームページの編集を行うダッシュボードを表示する。

結果:ログインしてダッシュボードを表示する。

| No. | 工程                                                                                                    |
|-----|----------------------------------------------------------------------------------------------------|
| 1   | 指定の URL をクリック: <u>http://mine8.jp/web/wp-login</u>                                                                                                    |
|     | x-y62512y6970.8         x1x32-y-         x1x32-y- |
| 2   | ユーザ名またはメールアドレス、パスワードを入力:                                                                                                    |
|     | <ul> <li>ユーザー名またはメールアドレス</li> <li>ユーザ名またはメールアドレス:imai</li> <li>パスワード</li> <li>パスワード: M3c8i6u8nRer8yudon</li> <li>パスワード: M3c8i6u8nRer8yudon</li> <li>パスワードを忘れた、または入力しても反応がない場合</li> <li>は、「パスワードをお忘れですか?」をクリックしてパス</li> <li>ワードリセットを行います。</li> <li>「ログイン状態を保存する」を手間と状況に応じてクリック後、「ログイン」をクリックしてログインします。</li> </ul>                                                                                                    |
| 3   | ダッシュボードが表示されます。                                                                                                    |

新規投稿する

対象:お知らせ、メディア紹介、出店スケジュール一覧など

目的:各種情報を発信する。

結果:投稿、おしながき、期間限定、おすすめトッピングの投稿ができる

| No. | 工程                                                                                                    |                                   |
|-----|----------------------------------------------------------------------------------------------------|-----------------------------------|
| 1   | 左の黒帯より、「投稿」にマウスを載せて、「新規追加」をクリック                                                                                                    |                                   |
|     | <ul> <li>              ▲ 京都駅から車で約15分、自慢の牛スジカレーうどんの美味采要みねハ ■ 0 + 新規      </li> <li>             ダッシュボード             <u>WordPress 4.6</u>が利用可能です。サイト管理者にお知らせください。      </li> <li>             我稿 - 覧             新規追加         </li> <li>             からしながき      </li> </ul>                                                                                                    | 「投稿」をクリックする<br>と、投稿一覧が表示されま<br>す。 |
|     | <ul> <li>★ 期間限定 カラゴリー<br/>タグ</li> <li>★ オススメ・パング</li> <li>★ 11件の投稿 [ 13件の固定ページ</li> <li>♥ SF ィア WordPress 4.5.3 (みね)(WP導入テーマテーマ)</li> <li>■ 固定ページ</li> </ul>                                                                                                    |                                   |
|     | <ul> <li>■ ユペト</li> <li>アクティビティ</li> <li>● プクティビティ</li> <li>● プロクィール</li> <li>● 月6日 2:17 PM</li> <li>● 月6日 2:17 PM</li> <li>● 「京都」</li> <li>● クロフィール</li> <li>● 月6日 2:17 PM</li> <li>● 「東京】</li> <li>● クロフィール</li> <li>● 月6日 2:16 PM</li> <li>● 「東京】</li> <li>● クロフィール</li> <li>● 月6日 2:16 PM</li> <li>■ 「東京】</li> <li>● クロフィール</li> <li>● 月1日 2:09 PM</li> <li>● 家庭画報デリシャス宅記便秋号2016</li> <li>● 月2日 2:09 PM</li> <li>● 家庭画報デリシャス宅記便秋号2015</li> </ul>                                                                                                    |                                   |
| 2   | 新規投稿を追加<br>ここにタイルルを入力                                                                                                    | を入力します。                           |
|     | P3 パイプロ語    S ANT Share     P3 パイプロ語    S ANT Share     P3 パイプロ語    P3 ANT Share     P3 パイプロ語    P3 ANT Share     P3 パイプロ語    P3 パイプロ語    P3 ANT Share     P3 パイプロ語    P3 ANT Share | - JL                              |
|     | <b>2.</b> 本文<br><sup>74-794</sup> .<br>2. 本文<br><sup>10</sup> ≠ 47-<br>○ ■ MR<br>○ ♥ 73-55<br>本文は、比                                                                                                    | ごジュアルモードに切り替え                     |
|     | ホテ和いる     ホテコンを選択     ・     ホテコンを選択     ・     ホテコンを選択     ・     ホテコンを選択     ・     ホテコンを選択     ・     ホテコンを選択     ・     ホテコンを選択     ・     ホテコンを選択     ・     ホテコンを選択     ・     ホテコンを選択                                                                                                    | Word のように文字の編集<br>います。            |
|     |                                                                                                    | ゴリの選択                             |
|     | ハテコリの選択は一つにけ選んぐいににきます。 ※もし、重複するカテゴリが今後発生して入力が二度手間になる場合はご連絡くださします。                                                                                                    | さい。カテゴリの整理をいた                     |
|     | 本文には画像を配置することができます。 配置したい箇所をクリック、カーソル「 _<br>後、「メディアの追加」ボタンをクリックすることで可能になります。                                                                                                    | 」が点滅していることを確認                     |

| 3           | 新規投稿を追加                                                                                                    |                                                                                       | 4. パーマリンクの編集     |
|-------------|----------------------------------------------------------------------------------------------------|---------------------------------------------------------------------------------------|------------------|
|             | タイトル 4。ハーマリング(URL)が表示<br>→編集をタリック後、半角英数字を入力                                                                                                    | 公開                                                                                    |                  |
|             | 11-7950; <u>http://mine8.gu/news/9211.8.2</u> ₩8<br>On v≠c753801 ℝ Add Sinter                                                                                                    | 下書さとして保存 フレビュー                                                                        | 編集作業が進むと目動的に「パ   |
|             | B I ™ E E 44 - È È ≦ ∂ 22 IIII X                                                                                                    | <ul> <li>公開状態:公開 <u>編集</u></li> <li>(1) (1) (1) (1) (1) (1) (1) (1) (1) (1)</li></ul> | ーマリンク(URL)」が表示さ  |
|             | #x2220                                                                                                    | ゴミ箱へ移動 公明                                                                             | ねてので、「短生」たクリック   |
|             | 5。公開をクリック                                                                                                    | 7*                                                                                    | 礼るので、「禰未」をクラック、  |
|             |                                                                                                    | ### ◆ ●                                                                               | URL を記載。その後、「OK」 |
|             |                                                                                                    |                                                                                       | をクリック            |
|             |                                                                                                    | 0 = 27-92                                                                             |                  |
|             | 文示称1.6 5x42x41 pmに下過ぎ支援消しました。                                                                                                    | カテゴリー ・                                                                               | 例・お知らせの提合け       |
|             |                                                                                                    | 0 52944                                                                               |                  |
|             |                                                                                                    | <ul> <li>お知らせ</li> <li>バート・アルバル募集</li> </ul>                                          | 20161001news など  |
|             |                                                                                                    | ○ メディア紹介<br>○ 出店スケジュール一覧                                                              |                  |
|             |                                                                                                    |                                                                                       | 5. 内容を確認後、公開ボタン  |
|             | をクリックします                                                                                                    |                                                                                       |                  |
|             | ~~~~~~~~~~~~~~~~~~~~~~~~~~~~~~~~~~~~~~                                                                                                    |                                                                                       |                  |
|             |                                                                                                    |                                                                                       |                  |
|             |                                                                                                    |                                                                                       |                  |
| 補足          | 公開状態、すぐに公開する、それぞれの編集をクリックす                                                                                                    | ることで、公開状態                                                                             | の変更(非公開にするなど)、公  |
| ins/C       |                                                                                                    |                                                                                       |                  |
|             | 開タイミングの変更ができるようになります。                                                                                                    |                                                                                       |                  |
|             |                                                                                                    |                                                                                       |                  |
|             | ※すでに公開しているものも、非公開にすることができま                                                                                                    | す。                                                                                    |                  |
|             |                                                                                                    |                                                                                       |                  |
|             |                                                                                                    |                                                                                       |                  |
|             | 11.88                                                                                                    |                                                                                       |                  |
|             | 公開                                                                                                    |                                                                                       |                  |
|             | 公開                                                                                                    |                                                                                       |                  |
|             |                                                                                                    |                                                                                       |                  |
|             | 22(第) 「下書きとして保存」 ブレビュー                                                                                                    |                                                                                       |                  |
|             | 22(第)<br>下書きとして保存<br>フレビュー                                                                                                    |                                                                                       |                  |
|             | <ul> <li>公開</li> <li>下書きとして保存</li> <li>プレビュー</li> <li>↑ ステータス: 下書き 編集</li> </ul>                                                                                                    |                                                                                       |                  |
|             | 公開<br>下書きとして保存<br>プレビュー<br>↑ ステータス: 下書き 編集                                                                                                    |                                                                                       |                  |
|             | <ul> <li>公(第)</li> <li>下書きとして保存</li> <li>プレビュー</li> <li>↑ ステータス: 下書き 編集</li> <li>④ 公開状態: 公開 編集</li> </ul>                                                                                                    |                                                                                       |                  |
|             | <ul> <li>公開</li> <li>下書きとして保存</li> <li>プレビュー</li> <li>↑ ステータス: 下書き 編集</li> <li>③ 公開状態: 公開 編集</li> <li>益 ま (= い思まえ (事件)</li> </ul>                                                                                                    |                                                                                       |                  |
|             | 公開       ▲         下書きとして保存       ブレビュー         ? ステータス: 下書き 編集         ④ 公開状態:公開 編集         前 すぐに公開する 編集                                                                                                    |                                                                                       |                  |
|             | <ul> <li>公(前)</li> <li>下書きとして保存</li> <li>プレビュー</li> <li>↑ ステータス: 下書き 編集</li> <li>● 公開状態: 公開 編集</li> <li>前 すぐIこ公開する 編集</li> </ul>                                                                                                    |                                                                                       |                  |
|             | 公開       ▲         下書きとして保存       ブレビュー         ↑ ステータス: 下書き 編集         ④ 公開状態:公開 編集         茴 すぐに公開する 編集         ゴミ箱へ移動       公開                                                                                                    |                                                                                       |                  |
|             | 公開       「         下書きとして保存       ブレビュー         ? ステータス:下書き 編集         ④ 公開状態:公開 編集         前 すぐに公開する 編集         ゴミ箱へ移動       公開                                                                                                    |                                                                                       |                  |
|             | 公開       ▲         下書きとして保存       ブレビュー         ? ステータス: 下書き 編集         ④ 公開状態:公開 編集         前 すぐにこ公開する 編集         ゴミ箱へ移動       公開                                                                                                    |                                                                                       |                  |
|             | 公開       ▲         下書きとして保存       ブレビュー         ? ステータス: 下書き 編集         ④ 公開状態: 公開 編集         茴 すぐにこ公開する 編集         ゴミ箱へ移動       公開                                                                                                    |                                                                                       |                  |
|             | 公開       ▲         下書きとして保存       ブレビュー         ↑ ステータス: 下書き 編集         ④ 公開状態:公開 編集         茴 すぐに公開する 編集         ゴミ箱へ移動       公開                                                                                                    |                                                                                       |                  |
|             | <ul> <li>公開</li> <li>下書きとして保存</li> <li>ブレビュー</li> <li>↑ ステータス: 下書き 編集</li> <li>④ 公開状態: 公開 編集</li> <li>前 すぐに公開する 編集</li> <li>ゴミ箱へ移動</li> <li>公開</li> </ul>                                                                                                    |                                                                                       |                  |
| 補足          | 公開       「下書きとして保存       ブレビュー         ? ステータス:下書き 編集       ④ 公開状態:公開 編集         ⑩ 公開状態:公開 編集       一         前 すぐに公開する 編集         ゴミ箱へ移動       公開         本文は、ビジュアルモードに切り替えることで Word のよ                                                                                                    | うに文字の編集がF                                                                             | 可能になります。         |
| 補 足         | <ul> <li>公開</li> <li>下書きとして保存</li> <li>プレビュー</li> <li>↑ ステータス: 下書き 編集</li> <li>④ 公開状態: 公開 編集</li> <li>前 すぐに公開する 編集</li> <li>ゴミ箱へ移動</li> <li>公開</li> </ul>                                                                                                    | うに文字の編集が下                                                                             | 可能になります。         |
| 補<br>足<br>2 | <ul> <li>公開</li> <li>下書きとして保存</li> <li>ブルビュー</li> <li>↑ ステータス: 下書き 編集</li> <li>④ 公開状態: 公開 編集</li> <li>茴 すくに公開する 編集</li> <li>ゴミ箱へ移動</li> <li>公開</li> <li>本文は、ビジュアルモードに切り替えることで Word のよ</li> <li>新規投稿を追加</li> <li>1. ビジュア</li> </ul>                                                                                                    | ・うに文字の編集がF                                                                            | 可能になります。         |
| 補<br>足<br>2 | 公開       下書きとして保存       ブレビュー         ? ステータス:下書き 編集       ④ 公開状態:公開 編集         ⑩ 女開状態:公開 編集       前 すぐに公開する 編集         ゴミ箱へ移動       公開         本文は、ビジュアルモードに切り替えることで Word のよ       新規投稿を追加         1.ビジュア       1.ビジュア         タイル       2. ツールパーを切り替えをりりの                                                                                                    | ・うに文字の編集がF                                                                            | 可能になります。         |
| 補<br>足<br>2 | 公開         下書きとして保存         プレビュー         プステータス:下書き 編集         ④ 公開状態:公開 編集         前 すぐに公開する 編集         ゴミ箱へ移動         公開         本文は、ビジュアルモードに切り替えることで Word のよ         新規投稿を追加       1. ビジュア         パーマリンウ: http://maxil.gi/maxil.gi/fulle/ima         サパーフシウ: http://maxil.gi/maxil.gi/fulle/ima         ウイル         ペッリンウ: http://maxil.gi/maxil.gi/fulle/ima         サパーフシウ: http://maxil.gi/maxil.gi/fulle/ima                                                                                                    | ・うに文字の編集がF<br>? <b>ルを2りン2</b>                                                         | 可能になります。         |
| 補<br>足<br>2 | 公開       下書きとして保存       ブレビュー         ? ステータス:下書き 編集       ④ 公開状態:公開 編集         ⑩ 公開状態:公開 編集       節 すくに公開する 編集         ゴミ箱へ移動       公開         本文は、ビジュアルモードに切り替えることで Word のよ       新規投稿を追加         1.ビジュ<br>クイル       2. ツールバーを切り替えることで Word のよ         サイ・レ<br>・マリンク: the Jumenta (Jamenta (Ja | ・うに文字の編集がF<br>? <u>ルをタリック</u><br>*****<br>***                                         | 可能になります。         |
| 補<br>足<br>2 | 公開       下書きとして保存       ブレビュー         ? ステータス:下書き 編集       ② 公開状態:公開 編集         ⑩ 女情状態:公開 編集       節 すぐに公開する 編集         ゴミ箱へ移動       公開         本文は、ビジュアルモードに切り替えることで Word のよ       新規投稿を追加         ************************************                                                                                                    | ・うに文字の編集がF<br>? <b>ルをタリック</b><br>2 <sup>(1)</sup> 2171/ <sup>7+2)</sup>               | 可能になります。         |
| 補<br>足<br>2 | 工書きとして保存       ブレビュー         マステータス:下書き 編集         シ公開状態:公開 編集         ゴマイに公開する 編集         ゴミ箱へ移動         公用         本文は、ビジュアルモードに切り替えることで Word のよ         新規投稿を追加         リア・ビジュアルモードに切り替えることで Word のよ         第規投稿を追加         リア・ビジュアルモードに切り替えることで Word のよ         第規投稿を追加         リア・ジャン・レバーを切り替えをのとて Word のよ         第規投稿を追加         シスタイトレ         シスタイトレ         シスタイレ         シスタイレ         シ                                                                                                    | :うに文字の編集がT<br>? <b>ルをタリック</b><br>? <sup>1</sup><br>* <sup>2</sup>                     | 可能になります。         |

### すでに投稿したものを編集する

対象:投稿、おしながき、期間限定、オススメトッピングに関係する全て

目的:投稿内容の修正

結果:投稿、おしながき、期間限定、おすすめトッピングの投稿内容を修正できる

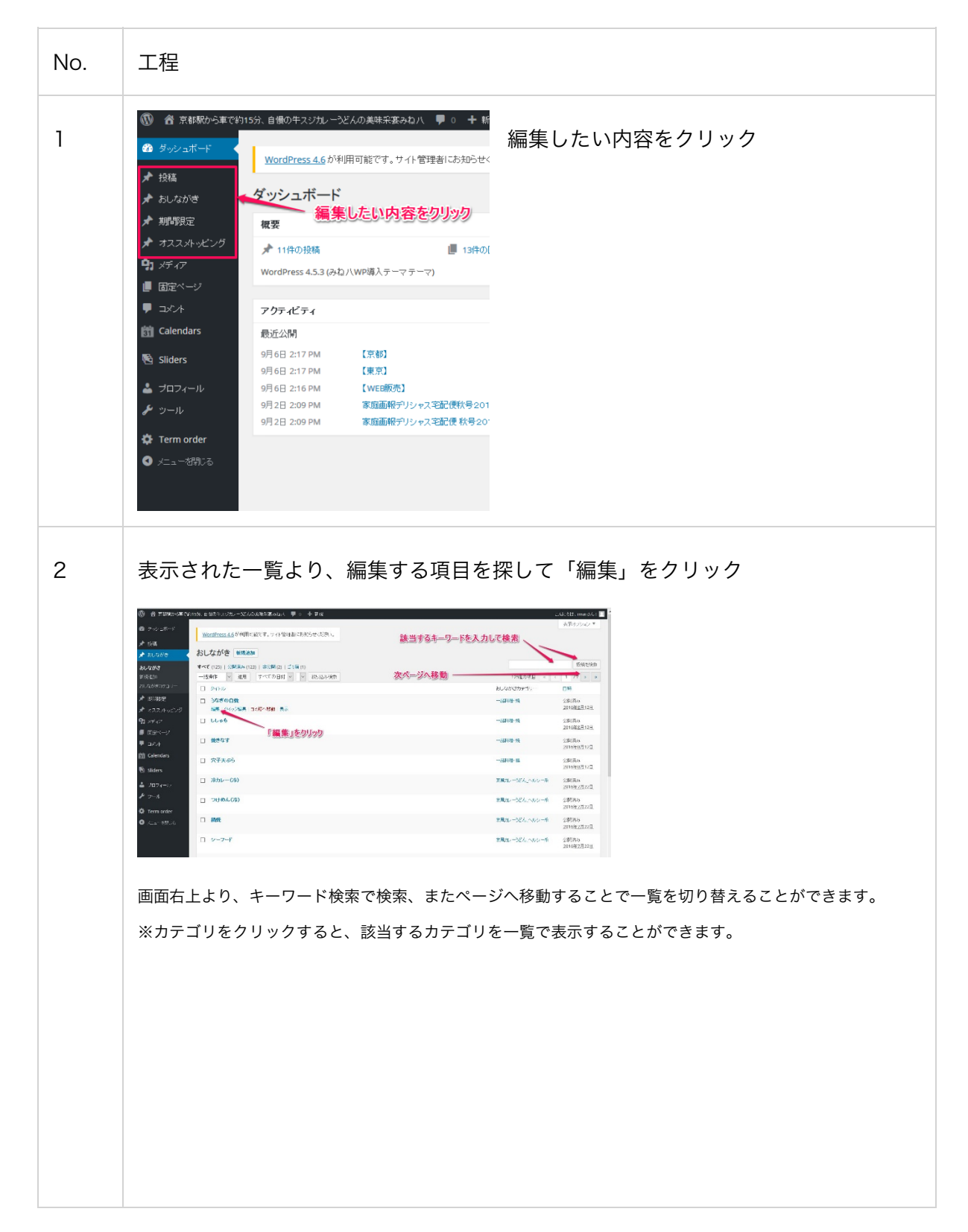

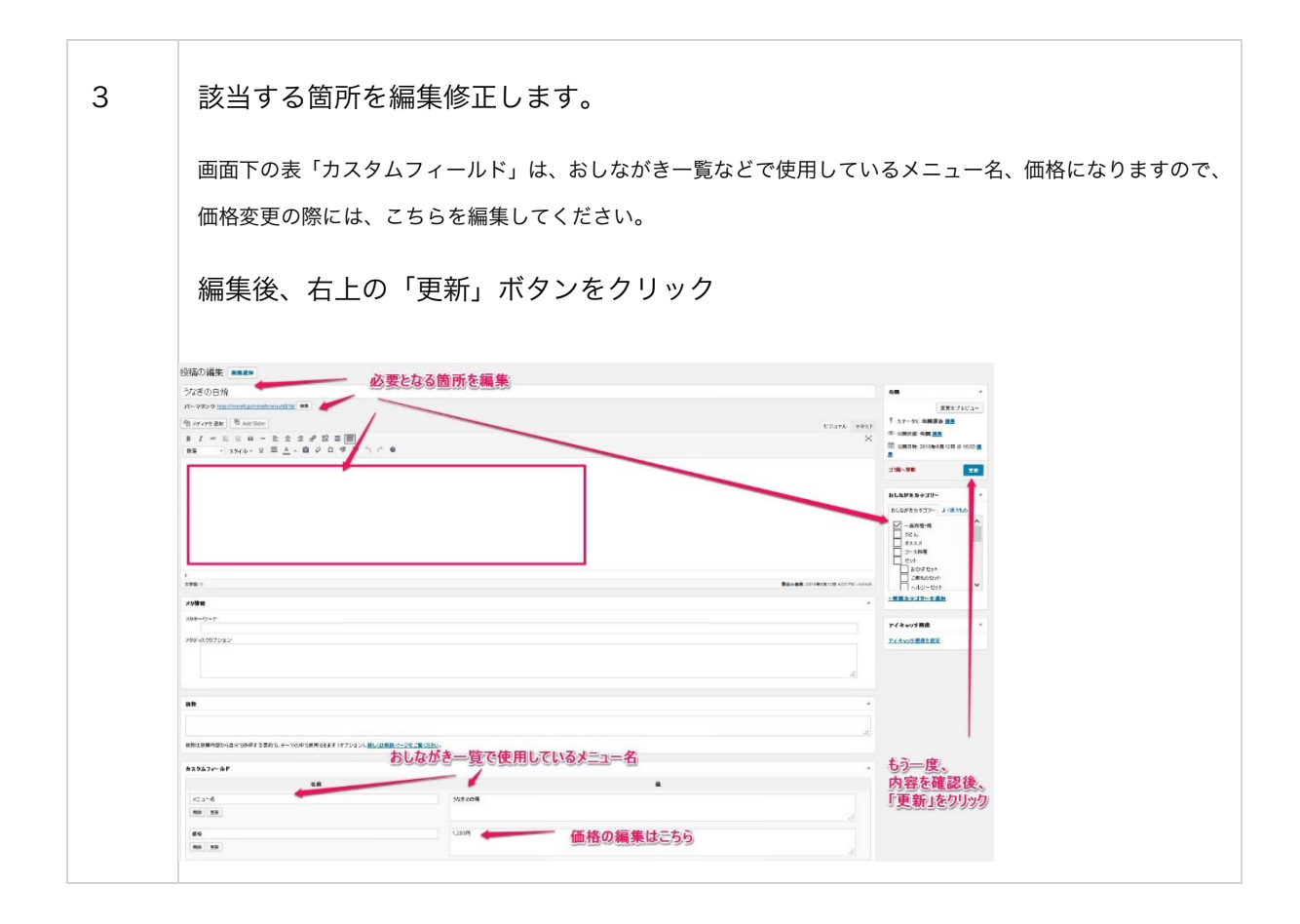

#### 投稿内容のを削除する

目的:投稿内容の削除

結果:投稿、おしながき、期間限定、おすすめトッピングの投稿内容を削除、完全削除ができる

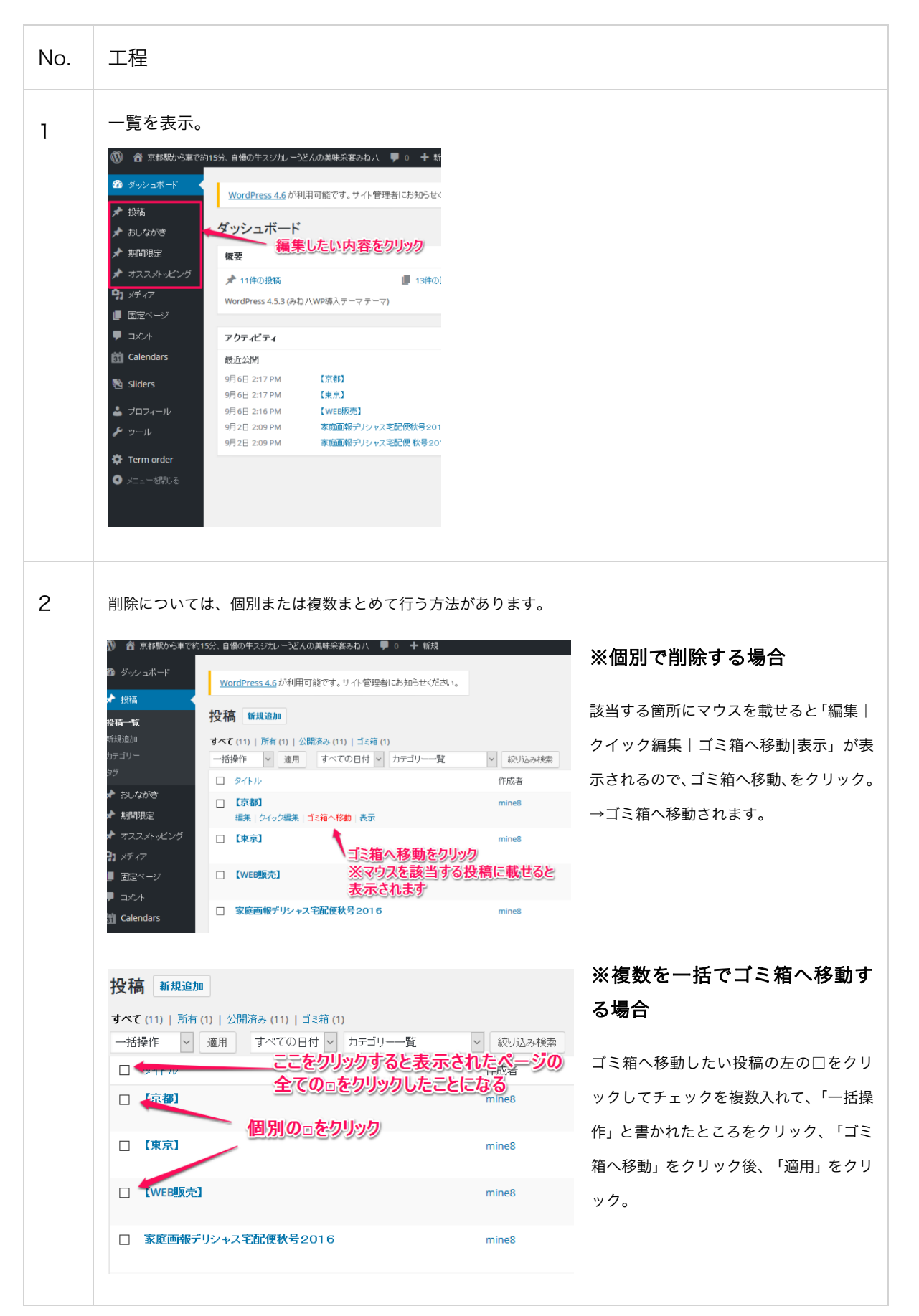

| 没稿 新規追加                                                                                                    | - 「ゴミ箱」をクリック                                                                                                    | 投租                | 高一覧より、画面」                                                       | ニ部の  |
|----------------------------------------------------------------------------------------------------|----------------------------------------------------------------------------------------------------|-------------------|-----------------------------------------------------------------|------|
| すべて (11)   所有 (1)   公開済み (11)   コミ箱 (1)<br>一括操作 v 適用 すべての日付 v カテゴ!                                                                                                    | ノー一覧                                                                                                    | ۲=                | ゴミ箱」をクリック <sup>-</sup>                                          | すると  |
| □ タイトル                                                                                                    | 作成者                                                                                                    | , hf: J           | ミ箱画面が表示され                                                       | ぃるの  |
| □ 【京都】                                                                                                    | mine8                                                                                                    | <sup>おみ1</sup> で、 | 個別で削除される                                                        | 昜合は  |
| □ 【東京】                                                                                                    | mine8                                                                                                    | <sub>あみ1</sub> 個別 | Ⅰの投稿の「完全に〕<br>をクリックすると!                                         | 削除す  |
| □ 【WEB販売】                                                                                                    | mine8                                                                                                    | おみも制限             | をクラフラフラると.<br>余されます。                                            | UΞIC |
| □ 家庭画報デリシャス宅配便秋号2016                                                                                                    | mine8                                                                                                    | 出店;               |                                                                 |      |
| ※「完全に」削除する、とい                                                                                                    | う操作なので、復元                                                                                                    | は今後不 <u>可</u>     | 「能になりますので、                                                      | その   |
| ※「完全に」削除する、とい<br>点ご了承ください。<br><mark>投稿 新規追加</mark><br>すべて(11)   所有(1)   公開済み(11)   ゴミ箱                                                                                                |                                                                                                    | は今後不可             | 「能になりますので、                                                      | その   |
| <ul> <li>※「完全に」削除する、とい<br/>点ご了承ください。</li> <li>投稿 新規追加<br/>すべて(11)   所有(1)   公開済み(11)   ゴミ箱<br/>一括操作 v 適用 すべての日付</li> <li>タイトル</li> </ul>                                              | へう操作なので、復元<br>(1)<br>▼ カテゴリーー覧 ▼<br>(f)                                                                                                    |                   | 「能になりますので、<br><sup>ゴミ箱を空にする</sup><br>カテゴリー                      | その   |
| <ul> <li>※「完全に」削除する、とい<br/>点ご了承ください。</li> <li>投稿 新規追加<br/>すべて(11)   所有(1)   公開済み(11)   ゴミ箱<br/>一括操作 「通用」すべての日付</li> <li>タイトル<br/>復元   完全に削除する 「ここの」</li> </ul>                        | <ul> <li>(1)</li> <li>         カテゴリー一覧         <ul> <li>(1)</li> <li>             カテゴリー一覧             </li> <li>             カテゴリーー覧               <ul></ul></li></ul></li></ul>                                                                                                    | は今後不可             | 「能になりますので、<br><sup>ゴミ箱を空にする</sup><br>カテゴリー<br>される <sup>いせ</sup> | その   |
| <ul> <li>※「完全に」削除する、とい<br/>点ご了承ください。</li> <li>投稿 新規追加</li> <li>すべて(11)   所有(1)   公開済み(11)   ゴミ箱</li> <li>一括操作 (通用) すべての日付</li> <li>タイトル</li> <li>タイトル<br/>復元   完全に削除する (回)</li> </ul> | <ul> <li>(1)</li> <li>カテゴリーー覧</li> <li>(1)</li> <li>(1)&lt;</li></ul> | は今後不可             | 「能になりますので、<br>ゴミ箱を空にする<br>カテゴリー<br>わテゴリー<br>カテゴリー               | その   |
| <ul> <li>※「完全に」削除する、とい点ご了承ください。</li> <li>投稿 新規追加<br/>すべて(11) 所有(1) (公開済み(11) ) ゴミ箱<br/>一括操作 ( 通用 すべての日付</li></ul>                                                                     | <ul> <li>(1)</li> <li>カテゴリー一覧</li> <li>(1)</li> <li>(1)&lt;</li></ul> | は今後不可             | 「能になりますので、<br>ゴミ箱を空にする<br>カテゴリー<br>わテゴリー                        | その   |

投稿内容を一旦非公開にする

目的:投稿内容の一時非表示

結果:投稿、おしながき、期間限定、おすすめトッピングの投稿内容を一旦非公開にできる

| No. | 工程                                                                                                    |                                                                                                    |                                                                                        |
|-----|----------------------------------------------------------------------------------------------------|----------------------------------------------------------------------------------------------------|----------------------------------------------------------------------------------------|
| 1   | 日的の投稿内容を表示する。<br>◎ a stewbeatoritiski a @ootzutu-bickobatexesabol ● • + tete<br>● doctant=i<br>● doctant=i<br>● do |                                                                                                    |                                                                                        |
| 2   | 修正画面の右上にて、非表示を選択、更新を会<br>投稿の編集 MMMMM<br>際しやぶと水菜のごまだれ<br>パーマリング: http://mine8.jp/reasonal/gomadare/ 単本<br>92.5%-7%5888  B I ※ E E & - E E E # の 2 年 新 つ た ●<br>12%  * 291ル* 및 E A * 盛 の 2 年 新 つ た ●                                                                                                    | フリック<br>クリック<br>公開<br>* ステークス: 公開<br>ゆ 公開は時: 2016年7月9日 @ 15:09 道先<br>立と聞い時: 2016年7月9日 @ 15:09 道先<br>正<br>を更を<br>かして<br>の<br>公開<br>した<br>こ<br>で<br>した<br>の<br>の<br>の<br>の<br>の<br>の<br>の<br>の<br>の<br>の<br>の<br>の<br>の | 元に戻すときは逆の操作<br>として、非公開を公開に<br>変更すると、更新ボタン<br>をクリックすると同時に<br>公開になります。                   |
| 2   |                                                                                                    | ☆聞<br>変更をしビュー<br>・<br>・<br>・<br>・<br>・<br>・<br>・<br>・<br>・<br>・<br>・<br>・<br>・                                                                                                    | Wordpress にロクイン<br>していると、非公開の項<br>目はログインしている限<br>り見ることができます。<br>(一般の方には見ること<br>ができません) |

### 投稿日を指定する(指定した日に公開する)

目的:投稿内容の指定日に登録

結果:投稿、おしながき、期間限定、おすすめトッピングの投稿内容を指定した日に公開できる ようにする

| No. | 工程                                                                                                    |                  |
|-----|----------------------------------------------------------------------------------------------------|------------------|
| 1   | 掲載したい項目より、新規追加をクリック。<br>必要な情報を記入(今回は割愛)                                                                                                    |                  |
| 2   | <ul> <li>画面右上より、「すぐに公開する」カレンダーのをクリック。表示される項目より日付を設定。</li> <li>設定後、公開または更新ボタンをクリック。</li> <li>新規投稿を追加         <ul> <li>「規模構を追加</li></ul></li></ul> | アイコンの付いた項目の隣の、編集 |

### 写真・PDF ファイルを追加する

目的:メディアの新規追加と投稿内容に表示

結果:新規の商品写真をホームページ上で公開できるようにする。

| No. | 工程                                                                                                    |
|-----|----------------------------------------------------------------------------------------------------|
| 1   | X デ A C Z C A C J UNC A C A C A C A C A C A C A C A C A C A                                                                                                    |
| 2   | メディアライブラリの隣の新規追加ボタンをクリック<br>③ 意想物ゆきでけけけ 自動ウスグルージムの実現主要なり、● 0 + 新規<br>④ タッノエボー<br>● 投稿<br>● おしながき<br>● オイマライブラリ  ● 現象 ● 「マイでの日 ● 「一番銀<br>● オイマクグラ ● オイでのチィア ● オイでの日 ● 「一番銀<br>● オイマール<br>● フール<br>● ゴロマイール<br>● フール<br>● ゴロマイール<br>● フール<br>● ゴロマイール<br>● フール<br>● ゴロマイール<br>● フール<br>● ゴロマイール<br>● フール |

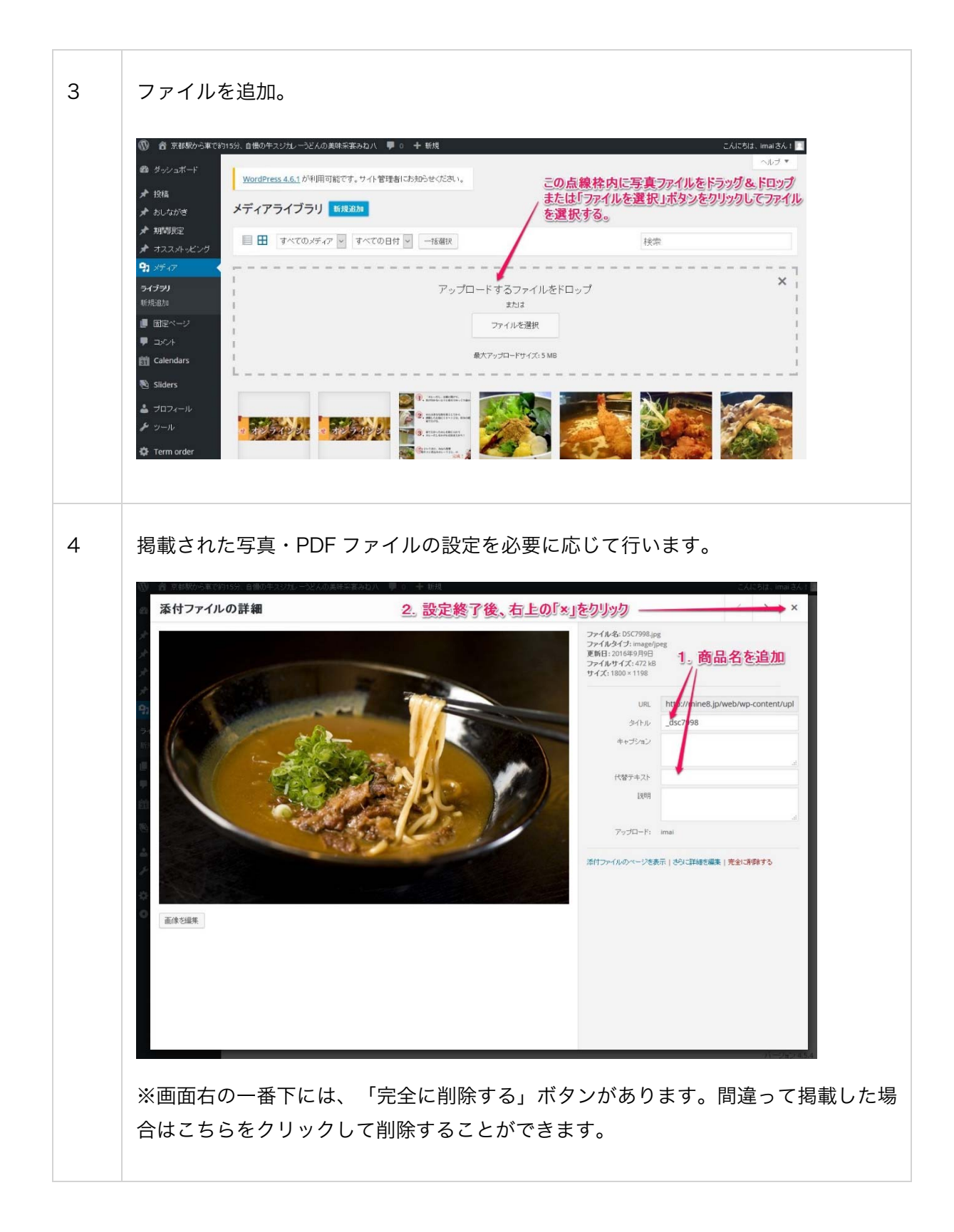

メニューに掲載する写真を設定する

目的:ホームページに掲載する写真を設定する。

結果:新規の商品写真をホームページ上で公開できるようにする。

| No | 工程                                                                                                    |
|----|----------------------------------------------------------------------------------------------------|
| 1  | 事前に写真をメディアに追加しておく                                                                                                   |
| 2  | 設定したい投稿内容を表示                                                                                                    |
| 3  | 画面右下の「アイキャッチ画像を設定」をクリック                                                                                             |
|    | バーマリング: http://mine8.jp/season///test/ mm       下きたして保存       プレビュー         「秋田田田山山山山山山山山山山山山山山山山山山山山山山山山山山山山山山山山山山 |
|    | ♪ メニージズン   * メニージズン   * メニージズン   * メスマートフォンから設定を行う場合、縦長になるため、アイキャッチ画像の設定項目 は画面の下部にあります。                             |

| ファイルをアップロード メディアライブラリ                                                                                                    |                                                                                                    |
|----------------------------------------------------------------------------------------------------|----------------------------------------------------------------------------------------------------|
| ●<br>01<br>17                                                                                                    | 「メディアライブラリ」タブをクリック                                                                                                    |
|                                                                                                    | アップロード するファイルをドロップ<br><sub>または</sub><br>ファイルを選択<br><sub>最大アップロードサイズ: 5 MB</sub>                                                                                                    |
| 掲載したい写真をクリックし<br>ックします                                                                                                    | 」、タイトル、代替テキストを確認後、右下のボタンを<br>Minute Contract Contract Contract Contract Contract Contract Contract Contract Contract Contract Contract Contra                                                                                                    |
| アイイヤップ画味       ファイルをアップロード       メディアライブラリ       画像       マード       メディアライブラリ       通常       マード       メディアライブラリ       通常       マード       メディアライブラリ       通常       マード       メディアライブラリ       マード       メディアライブラリ       マード       マード        マード <tr< th=""><th>1. 掲載したい写真をクリック       ④ Expand Deca         ● 推希       送付ファイルの詳細         ● 読む       送付ファイルの詳細         ● 読む       ● 読む         ● 読む       ● 読む     <!--</th--></th></tr<> | 1. 掲載したい写真をクリック       ④ Expand Deca         ● 推希       送付ファイルの詳細         ● 読む       送付ファイルの詳細         ● 読む       ● 読む         ● 読む       ● 読む </th |
|                                                                                                    | シーンシーンシント・検索テー         シーンシーンシント・検索テー         シーンシー         シーンシー         シーンシー         シーンシー         シーンシー         シーンシー         シーンシー         シーンシー         シーン         シーン         シーン         シーン         シーン         シーン         シーン         シーン         シーン         シーン         シーン         シーン         シーン         シーン          シーン         シーン         シーン         シーン         シーン         シーン         シーン         シーン         シーン         シーン         シーン <t< td=""></t<>                                                                              |
|                                                                                                    |                                                                                                    |

| ⑦ @ 京都駅から車で約15分              | 自働の牛スジガルーンどんの美味采要みねハ 🌹 🛛 🕂 新規 投稿を表示              |                                   |                          | z.ki                                                |
|------------------------------|--------------------------------------------------|-----------------------------------|--------------------------|-----------------------------------------------------|
| の ダッシュボード                    | WordPress 4.6.1 が利用可能です。サイト管理者にお知らせください。         |                                   |                          |                                                     |
| ★ 1988                       |                                                  |                                   |                          |                                                     |
| メ おしながき 技                    | 2 稿の編集 新規追加                                      |                                   |                          |                                                     |
| ★ 期間限定                       | ここにタイトルを入力                                       |                                   | 4                        | 公開                                                  |
| 期間限定                         | 「ーマリンク: <u>http://mine8.jp/seasonal/test/</u> 編集 |                                   |                          | 下書きとして保存                                            |
| 期間限定カテゴリー C                  | カメディア 石島加 🛛 🖲 Add Slider                         |                                   | ビジュアル テキスト               | ₱ ステータス: 下書き  ■ ■ ■ ■ ■ ■ ■ ■ ■ ■ ■ ■ ■ ■ ■ ■ ■ ■ ■ |
| * オススット・メング                  | 8 / ₩ Ε Ε 44 - Ε Ξ Ξ ₽ 22 Ξ 🖩                    |                                   | ×                        | D 公開状態:公開 編集                                        |
| <b>9</b> 7 ×F 17             | 欧年 ・ スタイル ・ リ 三 <u>▲</u> ・ 自 ク Ω 季 至 う パ         | 0                                 | 1                        | 節 すぐに公開する 編集                                        |
| ■ 固定ページ                      |                                                  |                                   |                          | ゴミ箱へ移動                                              |
| ♥ ⊐×24                       |                                                  | 해수방수가 비사                          |                          |                                                     |
| 💼 Calendars                  |                                                  | 設定が元了した場合、                        | 3                        | 期間限定カテゴリー                                           |
| 🔁 Sliders                    |                                                  | L39上回18//-28/1/2/1/3/9。           |                          | 期間表定力テゴリー よく1                                       |
| 📥 プロフィール                     |                                                  | ***                               |                          | □ 期間限定                                              |
| チッール                         | 2                                                | ※違う凹像にする場合、                       |                          | + 新規カテゴリーを追加                                        |
| 🔅 Term order                 |                                                  | でたさい。                             |                          |                                                     |
| <ul> <li>メニューを閉じる</li> </ul> | -                                                |                                   |                          | アイキャッチ画像                                            |
|                              | 字教: 0                                            | 6:16:01 pm1こ下書きを保存しました。 最後の編集: 20 | 104.8月26日 3:11 PM - imai | A STATEMENT                                         |
|                              | a duale des                                      |                                   |                          | The state                                           |
| -                            | < > TH W                                         |                                   | <u> </u>                 | to a                                                |
| 1                            | (91-7-F                                          |                                   |                          | Carlos and                                          |
|                              | ゆディスクリプション                                       |                                   |                          |                                                     |

おみやげパック常設販売を新規に追加する

常設販売店を追加

リンク先の設定について

| No. | 工程                                                                                                    |                                                                                                    |                                                           |                     |              |
|-----|----------------------------------------------------------------------------------------------------|----------------------------------------------------------------------------------------------------|-----------------------------------------------------------|---------------------|--------------|
| 1   | 現在(2016 年<br>【京都】<br>【東京】<br>【Web 販売】<br>があります。                                                                                                    | 9月)では、おみやげパック常                                                                                                    | 設販売は                                                      |                     |              |
|     | <ul> <li>              登 美味采宴みねハ      </li> <li>             ダッシュボード         </li> <li>             投稿         </li> <li>             投稿         </li> <li>             投稿         </li> <li>             投稿         </li> <li>             投稿         </li> <li>             投稿         </li> <li>             プ             投稿         </li> <li>             プ             パード         </li> <li>             が、             パード         </li> <li>             が、             パード         </li> <li>             が、             が、</li></ul> | <ul> <li>◆ 7 ● 0 + 新規</li> <li>WordPress 4.6.1 が利用可能です。更新してください。</li> <li>投稿 新規追加</li> <li>すべて (12)   所有 (10)   公開済み (12)   固定表示 (1)   =</li> <li>一括操作 × 遮用 すべての日付 × おみやり</li> <li>○ タイトル</li> <li>○ 【京都】</li> <li>○ 【東京】</li> <li>○ 【WEB販売】</li> </ul> | iミ箱 (1)<br>Ifバック 常設販売 v<br>作成者<br>mine8<br>mine8<br>mine8 | <ul> <li></li></ul> | タヴ<br>ー<br>ー |
|     | <ul> <li>■ 固定ページ</li> <li>■ コメント</li> <li>◆ WP SiteManager</li> </ul>                                                                                                    | <ul> <li>タイトル</li> <li>一括操作 × 適用</li> </ul>                                                                                                    | 作成者                                                       | カテゴリー               | 95           |

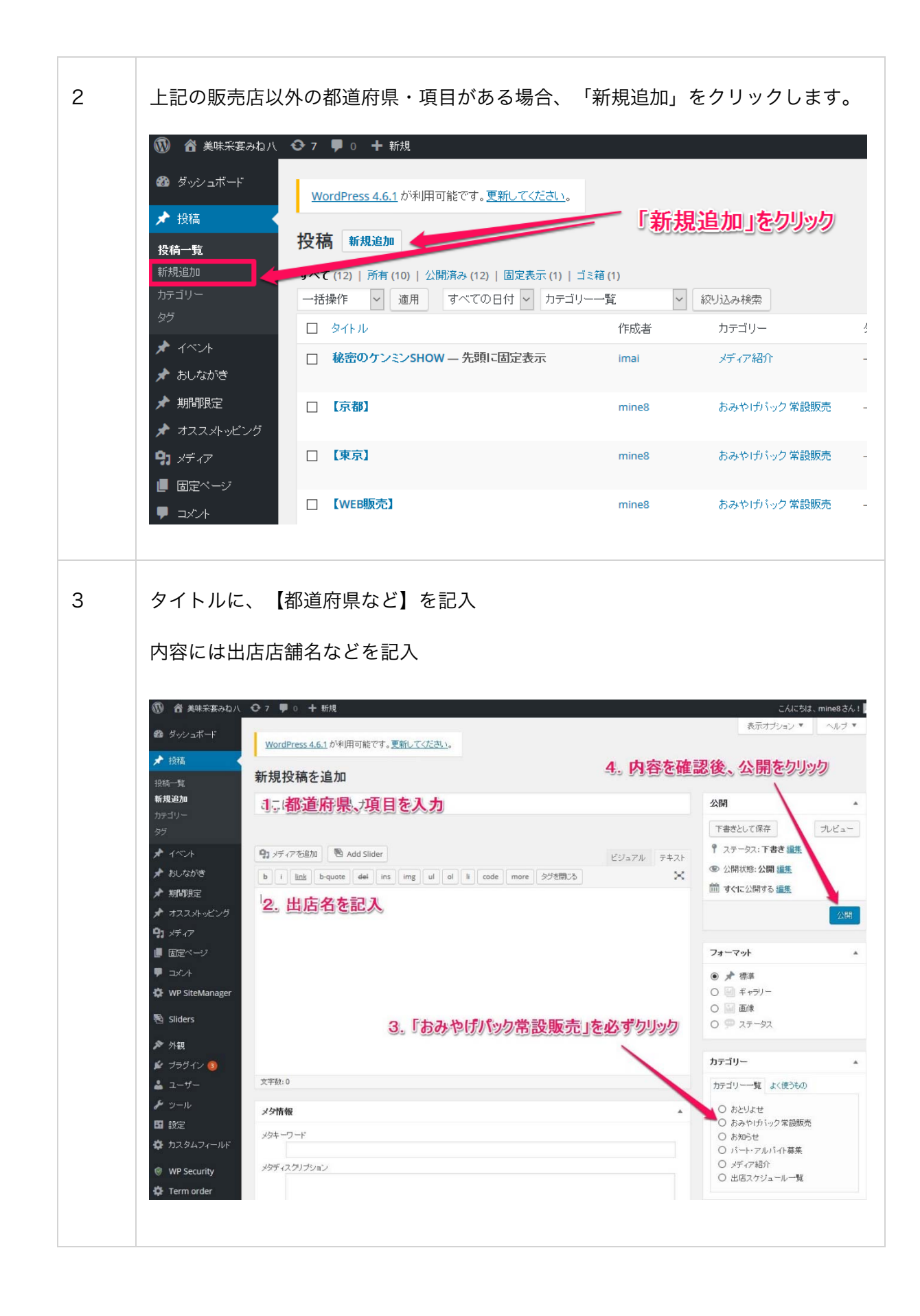

| ここにタ             | 仆ルを入力          | 2.           | リンクの挿    | 入/編集を | リック |
|------------------|----------------|--------------|----------|-------|-----|
| <b>9</b> 1 メディア右 | 創加 🛯 🖄 Add Sli | der          | 1        |       |     |
| BIM              | < ⊟ ⊟ 66       | - = =        | = 🖉 🗞 📼  |       |     |
| 段落               | ▼ スタイル ▼       | ⊻ ≡ <u>A</u> | ルンクの挿入編集 | 伸撃して  | 0   |

リンク先を設定する場合、対象のテキスト を選択し、リンクの挿入/編集ボタンをク リックしてリンク先の設定を行います。

リンクの設定画面が表示されますので、「設定」アイコンをクリックします。

| 新規投稿を追加                                      |      |
|----------------------------------------------|------|
| ここにタイトルを入力                                   |      |
| パーマリンク: <u>http://mine8.jp/news/567/</u> 編集  |      |
| 🗣 メディア 治島加 🛛 🕙 Add Slider                    | ビジュ: |
| B I ↔ ☵ ☵ ᡤ - ☴ ☴ ₫ 🖉 🛠 ☶ 📟                  |      |
| 段落 ▼ スタイル▼ 旦 三 <u>Α</u> ▼ 🛱 ◊ Ω 厚 撃 🆒      ● |      |
| 7#21                                         |      |
| URLをベーストするか入力して検索                            |      |
| ここをクリック                                      |      |
|                                              |      |

URLを入力後、「リンクを新しいタブで開く」にチェックを入れて、「リンク追加」 をクリックします。

| <u>8.jp/ne</u> | リンクの挿入/編集                        | ×       |       |
|----------------|----------------------------------|---------|-------|
| Add Sli        | リンク先 URLを入力してください                |         | + - 1 |
|                | URL                              |         |       |
| <b>66</b>      | リンク文字列 テキスト                      |         |       |
| - UU ▼         | □ いた新しいタブで開く 2 万川い万              |         |       |
|                | または既存のコンテンツにリンク                  |         |       |
| 力して            | 検索                               |         |       |
|                | 検索キーワードが指定されていません。最近の項目を表示しています。 | ^       |       |
|                | Calendar 💩                       | 定ページ    |       |
|                | 営業力レンダー 固次                       | 定ページ    |       |
|                | 秘密のケンミンSHOW 2016年                | F 9月 8日 |       |
|                | 【京都】 2016年                       | F 9月 6日 |       |
|                |                                  | F 9月 6日 |       |
|                | 【WEB販売】 3. リリンクショル」でクリックの16年     | ₽9月6日   |       |
|                |                                  | ····· * |       |
|                | キャンセル                            | ルンク追加   |       |
|                | 5:30:46 pm                       | に下書きを保存 | 早しまし  |

## 出店スケジュール一覧の新規追加

※基本操作おとりよせ販売店一覧も基本操作は同じです。

| No. | 工程                                                                                                    |                                                                                                    |                       |                                                                                                    |                                      |
|-----|----------------------------------------------------------------------------------------------------|----------------------------------------------------------------------------------------------------|-----------------------|----------------------------------------------------------------------------------------------------|--------------------------------------|
| 1   | 投稿より、「新<br>③ 合 美味采宴みねハ<br>2 ダッシュボード<br>* 投稿<br>投稿一覧<br>新規追加                                                                                                    | <ul> <li>7 ● 0 + 新規</li> <li>WordPress 4.6.1 が利用可能です。更新してください。</li> <li>投稿 新規追加</li> </ul>                                                                                                    | <b>「新規</b>            | 見追加」をクリック                                                                                                    |                                      |
|     | カテゴリー                                                                                                    | 一括操作         適用         すべての日付 >         カテゴリ                                                                                                    | 一一覧 ~                 | 絞り込み検索                                                                                                    |                                      |
|     | タヴ                                                                                                    | ロ タイトル                                                                                                    | 作成者                   | カテゴリー                                                                                                    | Ś                                    |
|     | <ul><li>オベント</li><li>オ おしながき</li></ul>                                                                                                    | □ 秘密のケンミンSHOW — 先頭に固定表示                                                                                                    | imai                  | メディア紹介                                                                                                    | -                                    |
|     | ★ 期間限定 オススメトッピング                                                                                                    | □ 【京都】                                                                                                    | mine8                 | おみやけパック常設販売                                                                                                    | -                                    |
|     | <b>9)</b> メディア                                                                                                    | □【東京】                                                                                                    | mine8                 | おみやけパック常設販売                                                                                                    | -                                    |
|     |                                                                                                    | □ 【WEB販売】                                                                                                    | mine8                 | おみやげバック常設販売                                                                                                    | -                                    |
|     | עאב <b>₽</b>                                                                                                    |                                                                                                    |                       |                                                                                                    |                                      |
| 2   | ♥ コメント<br>掲載(出店)先<br>◎ ☆ メサホ≆ヌəbノ/ ♥7 「<br>◎ ☆シシュホート                                                                                                    | -<br>、 内容、カテゴリーを選択後、更新<br>・ + 新規 接続表示<br>dPress 4.6.1 が利用可能です。実施してください。                                                                                                    | 新ボタンをク                | マリック<br>CAIC5は、mine8 3<br>表示オプションマーへルプ                                                                                                    | \$ん I<br>9 ▼                         |
| 2   | J → ×/+ 掲載(出店)先 ③ 煮 ×#F×S>0/(○ 7) ③ 煮 ×#F×S>0/(○ 7) ④ ダッシュボード ★ 振振 ※ 振振 ※ 振振 ※ 振振 ※ 振振                                                                                                    | 、内容、カテゴリーを選択後、更新<br>・ + 新規 投稿を表示<br>dPress 4.6.1 が中用可能です。更新してください。<br>の編集 新規設加                                                                                                    | 新ボタンをク<br><b>洗を記入</b> | 7 リック<br>こんにたは、mine® る<br>表示オナション マー へしナ                                                                                                    | 36.1 ↓<br>7 ▼                        |
| 2   | <ul> <li>▼ コメント</li> <li>掲載(出店)先</li> <li>③ 音 米味来変みな)、 ○ 7 (</li> <li>④ ダッシュポード</li> <li>★ 接稿</li> <li>株柄一覧</li> <li>新洗(品加)</li> <li>かデコリー</li> </ul>                                                                                                    | <ul> <li>、内容、カテゴリーを選択後、更新</li> <li>・ 新規 投稿を表示</li> <li>dPress 4.6.1 が中用可能です。更新してください。</li> <li>の編集 新規通知</li> <li>ご 1. 掲載</li> <li>画報デリシャス宅配便秋号2016</li> </ul>                                                                                                    | 新ボタンをク                | 7 リック<br>こんにちは、mine® 3<br>表示オナション * へしナ<br>4。「更新」をタリン<br>公開                                                                                                    | škit<br>7 ▼<br>20<br>▲               |
| 2   |                                                                                                    | 、内容、カテゴリーを選択後、更新   ・ + 新規 投稿を表示   の編集 新規道加   回報デリシャス宅配便秋号2016   ・ 小ング: http://mine8.jp/schedulo/schedule201601/ FFE   ・ たいてお知 電 Add Slider   I *** E E は - E E E @ 認 E E   、 スタイル + U E E ム + 道 ② Ω 等 著 う ぐ ⑥                                                                                                    | 新ボタンをク                | CAIC5は、mine8 3<br>表示オプション * ヘルプ<br><b>4、「更新しをクリング</b><br>公開<br>変更を力してる<br>『 ステータス: 公開済み 編集<br>① 公開は除: 公開 編集<br>⑪ 公開日時: 2016年9月2日 @ 14:0 9 編                                                                                                    | 3.61<br>J▼<br>20<br>▲<br>↓-          |
| 2   |                                                                                                    | 、 内容、カテゴリーを選択後、更新 、 内容、カテゴリーを選択後、更新 の編集  「現態加  回報デリシャス宅配便秋号2016  「リンク: http://mine8.jp/schedule/schedule201601/ 俳楽  、 スタイル・ リ 三 点・ 聞 ぐ Ω 孝 幸 か ぐ の 5月歳カレーうどん48セット)                                                                                                    | 新ボタンをク                | CALEStit mines 3<br>表示オジッシュ・ ヘルオ<br>ALF<br>ALF                                                                                                    | ×ん」<br>ノマ<br>ク                       |
| 2   |                                                                                                    | 、 内容、カテゴリーを選択後、更結<br>・ + 新規 投防たま:<br>dPress 4.6.1 が中用可能です。更新してください。<br>の編集 新規通知 1. 掲載<br>画報デリシヤス宅配便秋号2016<br>リンク: http://mine8.jp/schedule/schedule/201601/ 俳声<br>につてお知知 色 Add Slider<br>I                                                                                                    | 新ボタンをク                | CAICSUL mines 2<br>え示オション・* ヘルプ<br>よ示オション・* ヘルプ<br><b>4.5 「更新」をクリッグ</b><br>公開<br>座理をたしど。<br>* ステータス: 公開済み 編集<br>④ 公開状態:公開 編集<br>⑪ 公開日時: 2016年9月2日 @ 140 第<br>式注稿~移動      ママ<br>フォーマット                                                                                                    | 3ん1<br>J▼<br>20<br>▲<br>新            |
| 2   | <ul> <li>■ コメント</li> <li>掲載(出店)先</li> <li>◎ 含 米味来変みな)、● 7</li> <li>◎ タッシュボード</li> <li>● 投稿</li> <li>● 投稿</li> <li>● 投稿</li> <li>● 投稿</li> <li>● 投稿</li> <li>● 投稿</li> <li>● 投稿</li> <li>● 投稿</li> <li>● 投稿</li> <li>● 投稿</li> <li>● 投稿</li> <li>● 投稿</li> <li>● 投稿</li> <li>● 投稿</li> <li>● 投稿</li> <li>● 投稿</li> <li>● 投稿</li> <li>● 現</li> <li>● 大</li> <li>● 大</li> <li>● かい</li> <li>● パーマ</li> <li>● かい</li> <li>● パーマ</li> <li>● パーマ</li> <li>● 見 ジ</li> <li>● かい</li> <li>● 見 ジ</li> <li>● かい</li> <li>● のい</li> <li>● い</li> </ul> | <ul> <li>ホ、内容、カテゴリーを選択後、更新</li> <li>・ 新規 投防たホ:</li> <li>の編集 新規通知</li> <li>の編集 新規通知</li> <li>1. 掲載</li> <li>画報デリシャス宅配便秋号2016</li> <li>リンケ: http://mines.jp/schedule/schedule/201601/ ##</li> <li>キャラントス宅配便秋号2016</li> <li>リンケ: http://mines.jp/schedule/schedule/201601/ ##</li> <li>キャラントス宅配便秋号2016</li> <li>リンク: http://mines.jp/schedule/schedule/201601/ ##</li> <li>キャラントス宅配便秋号2016</li> <li>ワンク: http://mines.jp/schedule/schedule/201601/ ##</li> <li>キャラントス宅配便秋号2016</li> <li>ワンク: http://mines.jp/schedule/schedule/201601/ ##</li> <li>キャラントス宅配便秋号2016</li> <li>マスを追加 ● ムーミ ニ ミ の 2 年 年 1 0 0 日 年 年 1 0 日 年 1 0 日 年 1 0 日 年 1 0 日 1 日 1 日 1 日 1 日 1 日 1 日 1 日 1 日 1</li></ul> | 新ボタンをク                | CAICOLIX. mine® 25     Stand Jose 2- 1     Stand Jose 2- 1 | 5ん1<br>7 ▼<br>20<br>▲<br>新<br>1<br>▲ |
| 2   | <ul> <li>■ コメント</li> <li>掲載(出店)先</li> <li>※ 含 実味来変みない ● 7</li> <li>※ 少シュポード</li> <li>※ 投稿</li> <li>※ 投稿</li> <li>※ 投稿</li> <li>※ 投稿</li> <li>※ 現時限定</li> <li>※ オススストッピング</li> <li>9 メディア</li> <li>● 国定ページ</li> <li>■ スシト</li> <li>※ WP SiteManager</li> <li>※ Silders</li> <li>※ 外載</li> <li>※ ブラヴィン ●</li> </ul>                                                                                                    | <ul> <li>ホ、内容、カテゴリーを選択後、更新</li> <li>・・・・・・・・・・・・・・・・・・・・・・・・・・・・・・・・・・・・</li></ul>                                                                                                    | 新ボタンをク                | CAUCOLIX mines 2<br>表示オジョン * ヘルブ                                                                                                    | 3ん!<br>フマ<br>の<br>加生<br>新<br>・       |
| 2   | ■ コメント     掲載(出店)先     ◎ き 米味示茶みない ● 7 0     ◎ き 米味示茶みない ● 7 0     ◎ タッシュボード     ♪ 投稿     ※ 投稿     ※ 大振の防定     ♪ オススストッピング     ⑨ メディア     ■ 固定ページ     ● コント     ◎ Sliders     > 外紙     ※ フラクイン ●     ▲ ユーザー     ● ツール     ● ウ                                                                                                    | 、 内容、カテゴリーを選択後、更結 、 内容、カテゴリーを選択後、更結 (************************************                                                                                                    | 新ボタンをク                | CALCAL mines 2<br>Tairing 2 1 1 1 1 1 1 1 1 1 1 1 1 1 1 1 1 1 1                                                                                                    | 3ん↓<br>ブマ<br>へ<br>一<br>新<br>・        |

### 営業時間、定休日の変更

No. 工程 画面左の「基本情報」をクリック後、「営業時間・定休日」をクリック 1 - 舎 美味采宴みね八 😔 🤋 루 🛛 🕂 新規 WordPress 4.6.1 が利用可能です。更新してください。 基本情報 新規追加 ロ タイトル 🖈 オススメト・ピング □ みね八のこだわり <u>\_2. クリック</u> 🖈 基本情報 

 宮菜時間・定体日 編集 | クイック環集 | ゴミ若へ移動 | 表示

 基本情報 □ タイトル 一括操作 🖌 適用 루 💷 WP SiteManage 🖄 Sliders 📥 2-4-2 該当する項目を変更。時間帯の箇所については半角英数字で必ず入力してください。 <ここで編集できる項目について> 投稿の編集 新規追加 ★ 投稿 営業時間·定休日 ランチ営業開始 \* おしなかき パーマリンク: http://mine8.jp/mine8/timeanddate/ 編集 ランチ営業終了 ★ 期間限定 ランチ営業開始 ランチの営業開始時間 • ランチ営業終了ラストオーダー りバク 11:30 🖈 基本情報 ディナー営業開始 ランチ営業終了 基本情報 ディナー営業終了 ランチの営業終了時間 14:30 • ディナー営業終了ラストオーダー 固定ページ ランチ営業終了ラストオーダー ● 定休日 ランチの営業終了ラストオーダー **リ**コメント 14:30 WP SiteManager 不定休 Sliders ディナー営業開始 • 不定休詳細 ディナーの営業開始時間 ▶ 外観 17:30 🖆 ブラヴイン 🔕 ※こちらの編集内容は、パソコン、タブレ ディナー営業終了 ディナーの営業終了時間 ット、スマートフォンすべての箇所に反映 22:00 日設定 されるようになっています。 🌣 カスタムフィールド ディナー営業終了ラストオーダー ディナーの営業終了時間 WP Security 22:00 🏟 Term order TypeSquare 定休日 3 内容を確認後、右上の「更新」ボタンをクリック

## みね八のこだわりの編集

#### 編集可能箇所について

| No. | 工程                                                                                                    |
|-----|----------------------------------------------------------------------------------------------------|
| 1   | <text><text><image/><complex-block><complex-block>       編集可能箇所について     (あ色で囲んだ箇所はすべて編集できます。)</complex-block></complex-block></text></text> |
| 2   | 画面左の「基本情報」をクリック後、「営業時間・定休日」をクリック                                                                                                    |

| 3 | 該当する箇所は、「タイトル」「内容」「画像」と分けておりますので、それぞれの<br>文章、文字を変更することができます。                                                                                                    |
|---|----------------------------------------------------------------------------------------------------|
|   | こだわりのウイトル<br>こだわりのウイトル<br>産地面送1地元状見の九条ねぎ使用<br>こだわりの内容<br>みね八は地元でとれた九条ネギを農家さんから直接取り寄せています。シャキシャキとした食感と味わいは、カレーうどんのトッピングに合います。                                                                                                    |
|   | こだわりの画像                                                                                                    |
|   | たたわりの画像 画像については、画像の上にマウスを乗せると右 上に×、エンピツマークが表示されます。×で削除、 エンピツマークで補足、画像の削除などの編集が できます。 ※×をクリックしたとき <b>こだわりの画像</b> 画像が選択されていません 画像を追加する                                                                                                    |
|   | エンピツマークをクリックしたときには画像に関する補足情報の編集画面になりま<br>す。                                                                                                    |
|   | Bit Scales of Scales of S |
| 4 | 内容を確認後、右上の「更新」ボタンをクリック                                                                                                    |

No. 工程 期間限定にマウスを乗せて「新規投稿」をクリック 1 WordPress 4.6.1 が利用可能です。更新してください。 ダッシュボード 新規追加を 投稿 リック WordPres へようこそ! - **く**: を集めました。 初めての または、別のう 変更する ▶ 基本情報 2 画像の数字の順番で入力。メニュー名、価格、期間については、期間限定カテゴリーを選んでいなければ表示 されません。 新規投稿を追加 1. 火三ュー名 公開 下書きとして保存 プレビュー 5. 公開をクリック -アステータス: 下書き 編集 🤧 メディアを追加 🛛 🐴 Add Slider ビジュアル テキスト ④ 公開状態:公開 編集 b i link b-quote del ins img ul ol li code more 欠びを開じる  $\approx$ 前 すぐに公開する編集 期間限定カテゴリー 期間限定カテゴリーよく使うもの 2.「期間限定」をクリック ☑ 期間限定 + 新規力テゴリーを追加 アイキャッチ画像 文字数:0 3.「期間限定」をクリックすると表示されます。 アイキャッチ画像を設定 メニュー名、価格、期間を入力 メタ情報 メニュー名 (ニュー名を記載 4. 画像を設定 価格 価格を記載 期間 期間などを記載 3 編集途中に表示されるパーマ 投稿の編集 新規追加 リンクを編集します。 カキフライカレーうどん パーマリンク: http://mine8.jp/seasonal/カキフライカレーうどん/ 編集 編集後、右上の「更新」ボタン 🤧 メディアを追加 🛛 🔊 Add Slider をクリック li code more タグを開じる b i link b-quote del ins img ul 「編集」をクリックしてパーマリンクを変更

期間限定メニューを追加する

#### おしながき PDF ファイルを設定する

目的:トップページのおしながき PDF ファイルを差し替える

結果:ユーザーが最新のおしながき PDF ファイルをダウンロードできるようになる。

No. 工程 1 固定ページー覧より、「トップページ — フロントページ」にマウスを乗せて、「編 集」ボタンをクリック 2 「メディアを追加」より、該当する PDF ファイルを追加 3 追加後、メディアライブラリより PDF ファイルをクリックして、画面右の URL を コピーする。コピー後、右上のxをクリックして閉じる 1. PDFファイルをクリック メディアを挿入 3. クリックして閉じる ファイルをアップロード メディアライブラリ すべてのメディア すべての日付 添付ファイルの詳細 udon.pdf 2017年1月24日 1 MB 完全に削除する 伊朗 が付いている欄は必須項目です メディアピッカー <u>これを使用する</u> 添付ファイルの表示設定 リンク先 メディアファイル 1点を選択済 クリア 固定ページに挿入 ×をクリックして閉じると、編集画面に戻ります。

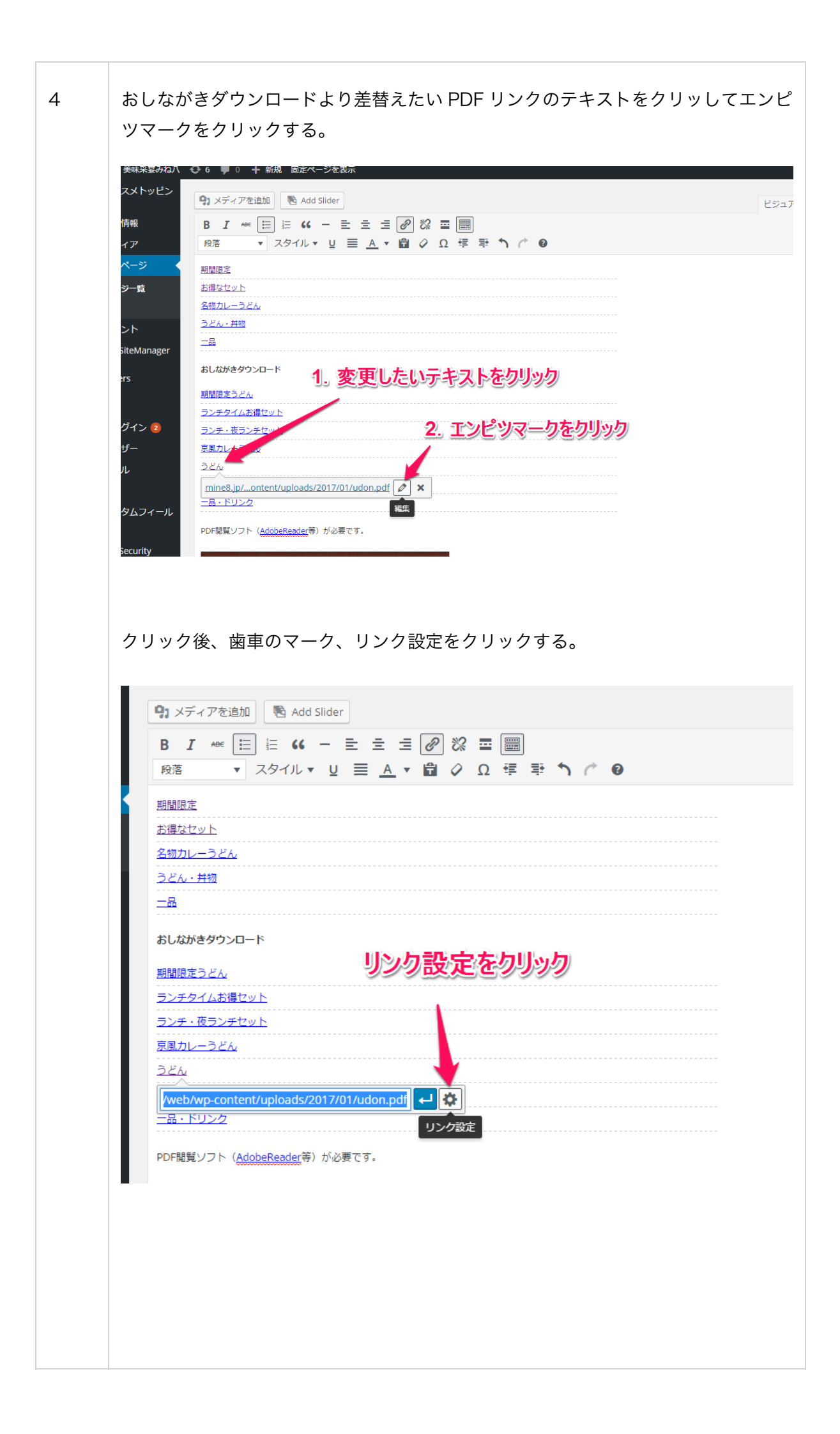

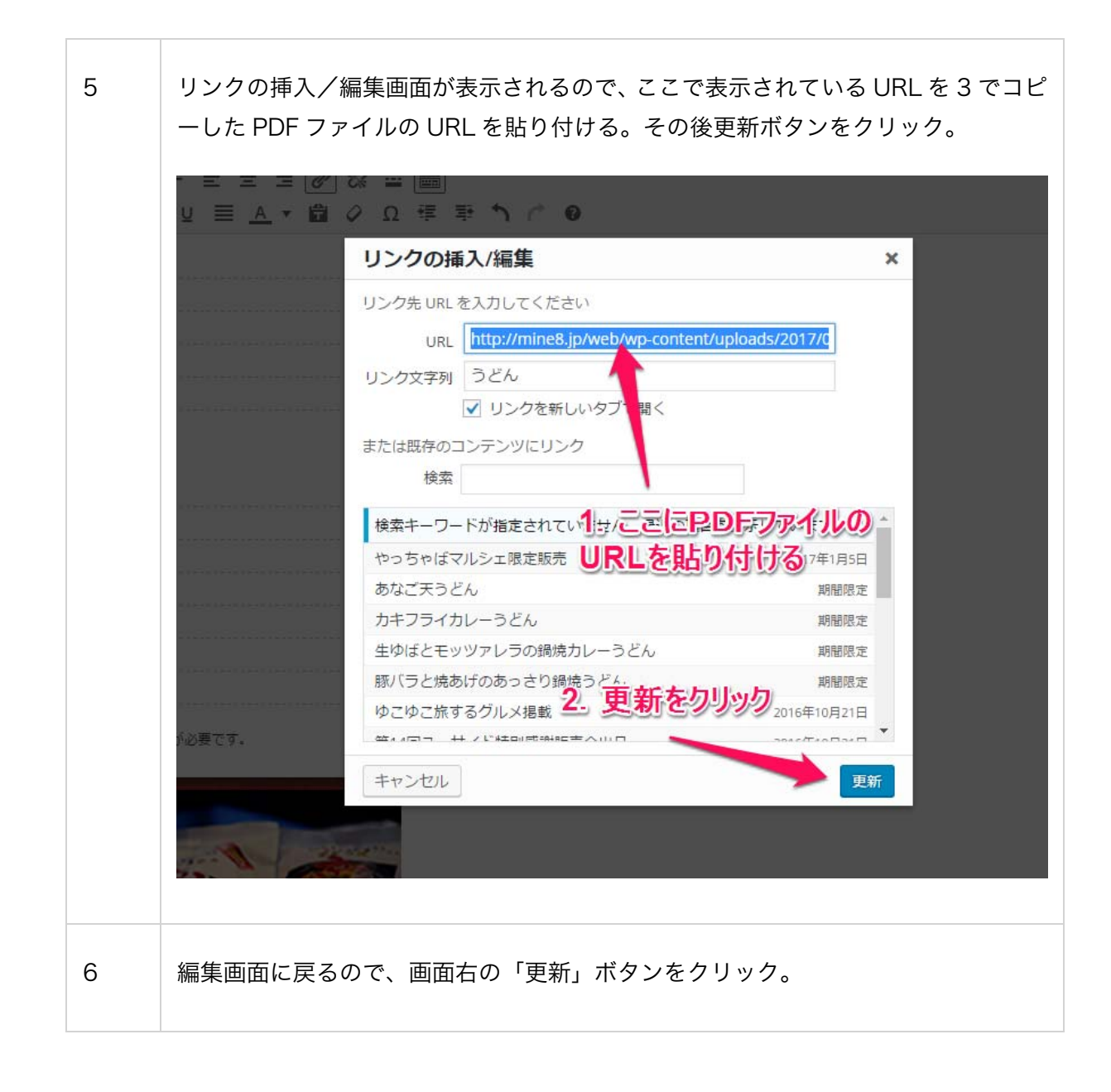

おしながき(期間限定メニュー)の順番を入れ替える

目的:期間限定メニューの順番を入れ替える

結果:期間限定メニューの優先順位を変えられる。

No. 工程 1 プラグイン「投稿タイプの順序」をオンにします。 ※常にオンにしていると、スマートフォンでの編集の操作に不具合が発生するため、 通常はオフにしています。 プラグインより、インストールプラグインをクリック。 2 🚯 偖 美味采宴みね八 📀 5 투 0 🕂 新規 🖈 おしながき 📌 期間限定 WordPress へようこそ! 🖈 オススメトッピン 初めての方に便利なリンクを集めました。 始めてみよう 次のステップ 🖈 基本情報 ■ フロントページを編集 **り** メディア + 固定ページを追加 ■ 固定ページ または、別のテーマに変更する 🧕 サイトを表示 ■ コメント プラグインよりインストールプラグインをクリック 🔹 WP SiteManager 概要 クイックドラフト . 🚯 Sliders 🖈 15件の投稿 ■ 15件の固定ページ 🔊 外観 WordPress ニュース 4.7.2 に更新 WP導入テ マテーマ) 💅 プラグイン WordPress 4.7.2 セキュリティリリース 2017年1月26E 占 ユーザー WordPress 4.7.2 が利用可能になりました。これは過去のす 新規追加 ジョンのためのセキュリティリリ [...] 🎤 ツール プラグイン編集 wp-content に関して **11** 設定 1月5日 7:30 PM やっちゃばマルシェ限定販売 返信先: Contact Form 7 (こ[file]を記述した際に起こる3 🌣 カスタムフィール 2016年10月21日 6:34 PM ゆこゆこ旅するグルメ掲載 ついて 2016年10月21日 6:28 PM 第14回ユーサイド特別感謝販売会出品 返信先: 4.7.2に更新したら、wp-includes/load.php on li 2016年9月8日 10:00 PM 秘密のケンミンSHOW WP Security 2016年9月6日 2:17 PM 【京都】 人気のプラグイン: Clef Two-Factor Authentication (インスト 🔅 Term order

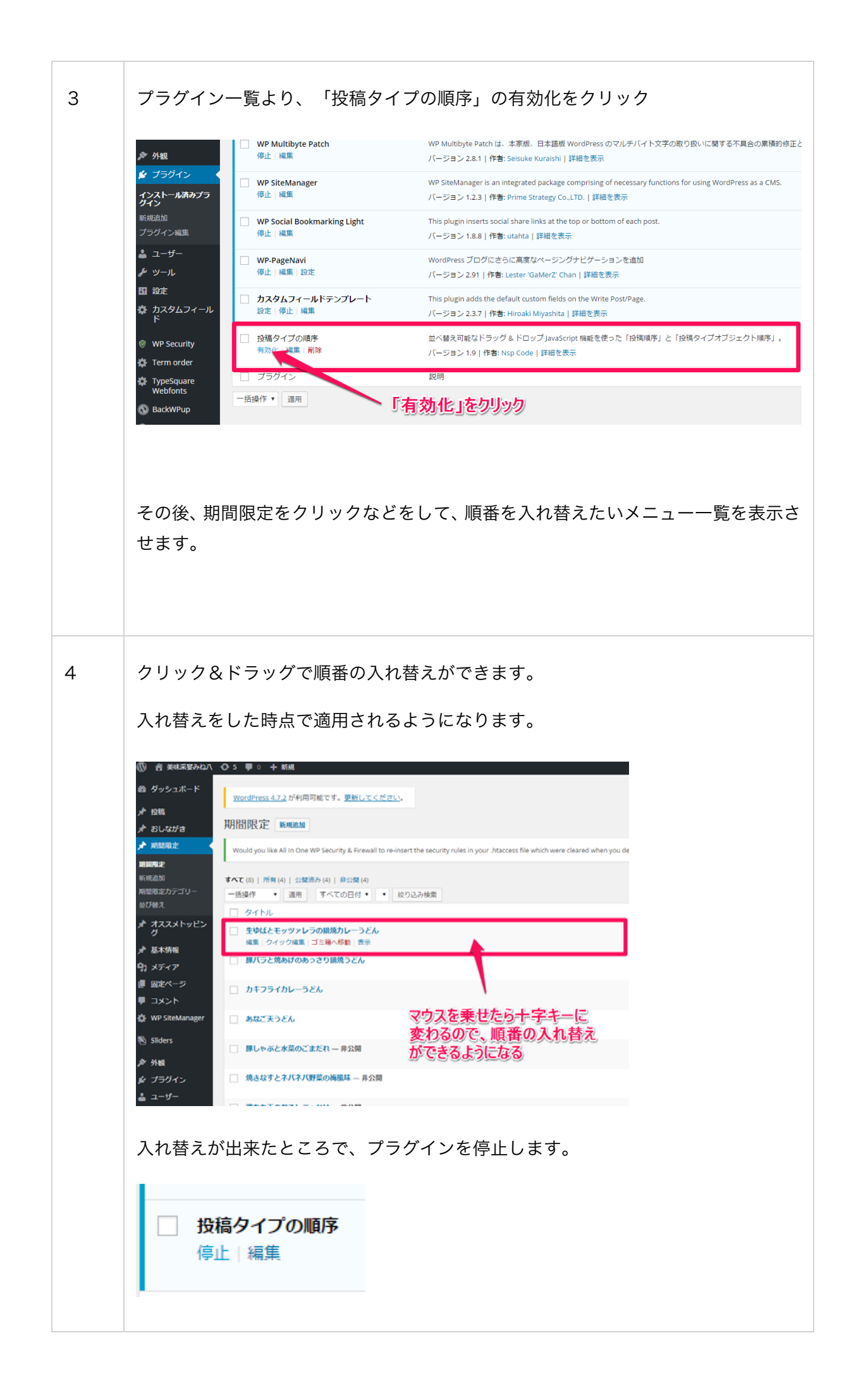